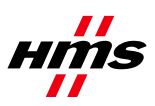

# HMS Anybus Communicator for PROFINET with Siemens S7-300 PLC and TIA Portal software

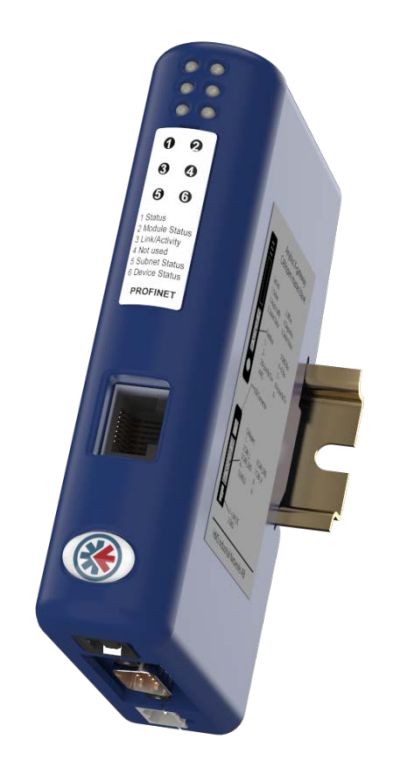

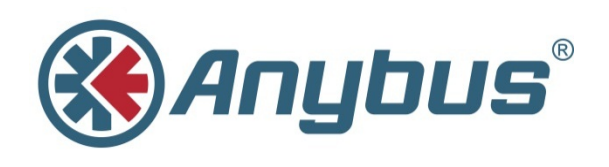

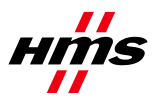

# History

| Revision | Date       | Description                  | Responsible |
|----------|------------|------------------------------|-------------|
| 1.10     | 2013-11-08 | New template, general update | SDa         |
| 1.00     | 2012-09-24 | Minor corrections            | NiA         |
| 0.99     | 2012-08-27 | First draft                  | RaD         |

### Contents

| 1 B | Background                                      | 3 |
|-----|-------------------------------------------------|---|
| 2 S | olution Overview                                | 3 |
| 3 C | Configuration                                   |   |
| 3.1 | Anybus Communicator IO Size                     |   |
| 3.2 | TIA Portal Setup                                | 5 |
| 3.3 | Assigning Device Name                           |   |
| 3.4 | Setting up the Force and Watch table            |   |
| 3.5 | Compile, Download and Test                      |   |
| 4 N | Aore Information About the Network and Products |   |

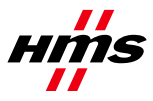

### 1 Background

Materials used in the development of this application note:

- HMS Anybus Communicator PROFINET to Serial Gateway (HMS part no. AB7013)
- Siemens S7 300 PLC (Siemens part no. 6ES7 315-2EH14-0AB0)
- SCALANCE X208 Switch (Siemens part no. 6GK5 208-0BA10-2AA3) with Siemens PS307 power supply (Optional)
- Anybus Configuration Manager RS232/422/485 Software Version 4.1.1.1
- Siemens TIA Portal Software Version 11.0
- Documentation consulted: Anybus Communicator PROFINET User Manual ver. 3.01
- Documentation consulted: SIMATIC S7-300 Programmable Controller Hardware and Installation Manual
- Programming Cables (Anybus Configuration Cable, PROFINET Cables)

### 2 Solution Overview

This document explains the procedure for configuring PROFINET communication between a Siemens PLC and the HMS Anybus Communicator, using TIA Portal software. It is assumed that the setup for the Anybus Communicator module for the serial communications has already been performed. If not, communications on the serial end of the Anybus Communicator module must be set up before proceeding.

## 3 Configuration

### 3.1 Anybus Communicator IO Size

In this example, the Anybus Communicator is set up for 10 bytes of input data and 3 bytes of output data. The serial configuration setup for each application in the Anybus Communicator will have different amounts of bytes. To check the amount of input and output bytes in the application, right-click on the Sub-Network and select **Sub-Network Monitor**, as shown below.

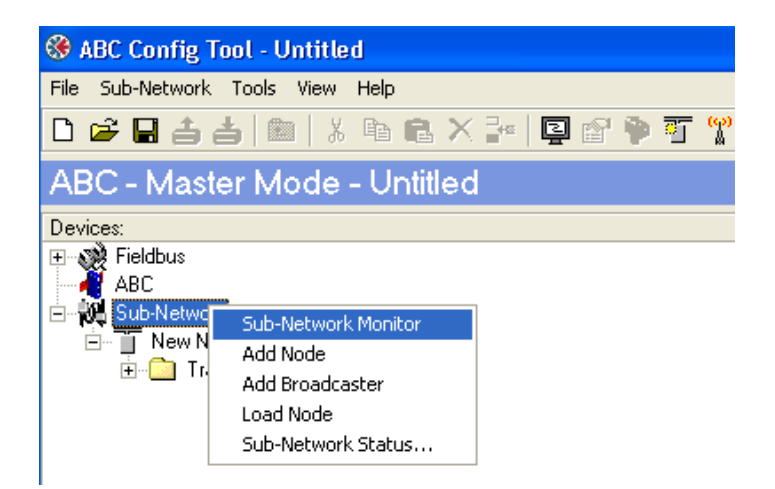

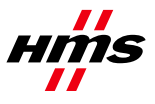

The **Sub-Network Monitor** window should now appear. This will show the number of input bytes (10) and output bytes (3) in the Anybus Communicator. If there are no colored boxes, the Anybus Communicator has not yet been configured.

Configure the serial interface of the Anybus Communicator before proceeding.

| 🛞 Subnetwork Monitor    |                        |                         |
|-------------------------|------------------------|-------------------------|
| File Columns            |                        |                         |
| **                      |                        |                         |
| New Node                |                        |                         |
| Select All Deselect All |                        |                         |
| Consume 1               |                        |                         |
|                         |                        |                         |
| In Área 10 butes (512)  | Out Area 2 hutas (E12) |                         |
|                         |                        | General Area 0 bytes (1 |

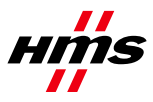

#### 3.2 TIA Portal Setup

In order to configure the PROFINET network, it is first necessary to set up the PLC and the master hardware.

- 1) Open the TIA Portal software and select **Add new device**.
- 2) Select the PLC CPU to be used.

| VA Sie | mens - \$7300                                                                           |                                                                                                    |                    |                                                          |                                                                                                    | -                                                                                                    |    |
|--------|-----------------------------------------------------------------------------------------|----------------------------------------------------------------------------------------------------|--------------------|----------------------------------------------------------|----------------------------------------------------------------------------------------------------|----------------------------------------------------------------------------------------------------|----|
|        |                                                                                         |                                                                                                    |                    |                                                          |                                                                                                    | Totally Integrated Automation<br>PORT                                                                                                    | AL |
| Sta    |                                                                                         |                                                                                                    | Add new device     |                                                          |                                                                                                    |                                                                                                    |    |
|        | Devices &<br>networks<br>PLC<br>programming<br>Visualization<br>Online &<br>Diagnostics | <ul> <li>Show all devices</li> <li>Add new device</li> <li>Configure networks</li> <li>Help</li> </ul> | Hill<br>PC systems | <ul> <li>↓ ↓ ↓ ↓ ↓ ↓ ↓ ↓ ↓ ↓ ↓ ↓ ↓ ↓ ↓ ↓ ↓ ↓ ↓</li></ul> | Order n<br>Version<br>Descrip<br>PROFIN<br>FB3/FC 2 ports<br>transp.<br>(MPI or<br>config<br>config<br>con | CPU 315-2 PNDP  DOI: 10.000  DOI: 10.000  DO |    |
|        |                                                                                         |                                                                                                    |                    | ▶ In Unspecified CPU 300 ▶ In SIMATIC \$7-400            |                                                                                                    | Add                                                                                                    |    |

The other components of the rail can now be added to the system, from the **Hardware catalog**. This is where the power supply is selected, along with the digital input/output module.

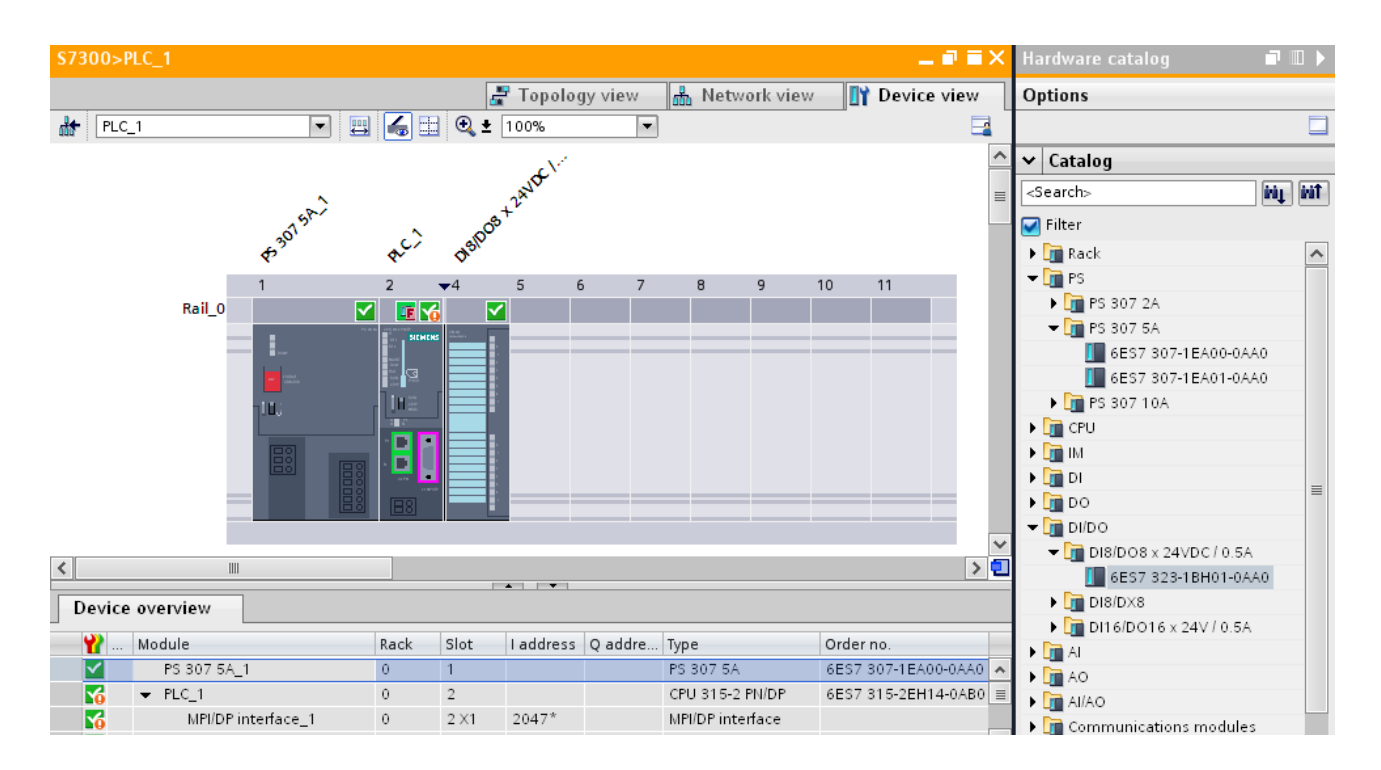

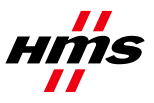

- 3) Double-click on the **PLC\_1** to bring up the properties.
- 4) In the **PROFINET interface properties**, add a new subnet for PROFINET, and assign an IP address for the protocol.

| PLC_1 [CPU 315-2 PN              | /DP]                     | 🗟 Properties      | 🗓 Info 🔒 | 足 Diagnostics |   |
|----------------------------------|--------------------------|-------------------|----------|---------------|---|
| General                          |                          |                   |          |               |   |
| 🕨 General 📃 🔨                    | Ethernet addresses       |                   |          |               | ^ |
| MPI/DP interfa     PROFINET inte | Interface networked with |                   |          |               |   |
| Startup                          | Subnet:                  | PN/IE 1           |          |               |   |
| Cycle                            |                          | Add sources       |          |               |   |
| Clock memory 🔳 🖡                 |                          | Add new sub       | net      |               |   |
| Interrupts                       |                          |                   |          |               |   |
| Diagnostics s 🖡                  | IP protocol              |                   |          |               |   |
| System diagn                     |                          |                   |          |               |   |
| Clock                            | IP address:              | 10 . 10 . 14 .    | 80       |               |   |
| Web server                       | Subnet mask:             | 255 . 255 . 255 . | . 0      |               |   |
| Retentive me 🗸                   |                          | Use IP router     |          |               | ~ |

To include the Anybus Communicator in the network, the Anybus Communicator GSDML file must be imported into the configuration tool. This file can be downloaded from the HMS web site.

5) Open the **Options** menu as shown below, and select **Install general station description file**.

| Online | Options                                        | Tools    | Window | Help |   |
|--------|------------------------------------------------|----------|--------|------|---|
| X 🗈    | 🍟 Settings                                     |          |        |      |   |
|        | Support packages                               |          |        |      |   |
|        | Install general station description file (GSD) |          |        |      |   |
|        | 🏄 Show reference text                          |          |        |      |   |
|        | 🛄 Global                                       | librarie | s      |      | ۲ |

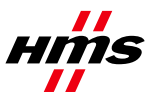

The Anybus Communicator will be available in the hardware catalog after the GSDML file has been imported.

| Tota                                                                                                    | ally Integrated Automation<br>PORTAL    |
|----------------------------------------------------------------------------------------------------|-----------------------------------------|
| Hardware catalog                                                                                                    | ∎ 🛯 🕨                                   |
| Options                                                                                                    |                                         |
|                                                                                                    | Har                                     |
| ✓ Catalog                                                                                                    | lwa                                     |
| <search></search>                                                                                                    | int int 🔤                               |
| 🗹 Filter                                                                                                    | ata                                     |
| 🕨 🛅 PLC                                                                                                    | - E E E E E E E E E E E E E E E E E E E |
| 🕨 🧮 HMI                                                                                                    |                                         |
| PC systems                                                                                                    | 2                                       |
| Image: Image: | 0                                       |
| Detecting & Monitoring                                                                                                    |                                         |
| Distributed I/O                                                                                                    | et                                      |
| Field devices                                                                                                    | 0                                       |
|                                                                                                    | <i>ه</i>                                |
| 🛨 🫅 PROFINET IO                                                                                                    |                                         |
| 🕨 🫅 Drives                                                                                                    |                                         |
| 🛨 🛅 Gateway                                                                                                    | l as                                    |
| 🕨 🛅 Siemens AG                                                                                                    | ks                                      |
| 👻 🛅 HMS Industrial Netwo                                                                                                    | rks                                     |
| 👻 🛅 Anybus Communic                                                                                                    | ator 🕕                                  |
| 👻 🛅 Migration                                                                                                    | E                                       |
| 🚺 Anybus Com                                                                                                    | municator                               |
| 🚺 Anybus Commu                                                                                                    | inicator 👼                              |
| 🕨 🛅 X-gateway COPM P                                                                                                    | RT                                      |
| 🕨 🛅 Ident Systems                                                                                                    |                                         |
| 🕨 🫅 Sensors                                                                                                    |                                         |
| PROFIBUS DP                                                                                                    |                                         |

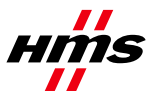

- 6) Select the Network View tab, to show the PROFINET PN/IE\_1 network that was created.
- 7) From the hardware catalog, drag the Anybus Communicator module into the network.

| S7300 > Devices & networ | ks                                             | _ 🖬 🖬 🗙                                |
|--------------------------|------------------------------------------------|----------------------------------------|
|                          | 🛃 Topology view 🛛 🚠 Network view               | Device view                            |
| Network                  | HMI connection 💌 號 🚉 🔍 🛨 100% 💌                |                                        |
| PLC_1<br>CPU 315-2 PN/DP | SCALANCE1<br>SCALANCE X208<br>PLC_1<br>PN/IE_1 | s-Comm<br>Commu<br>igned<br>PROFIBUS_1 |
|                          |                                                |                                        |
| <                        |                                                | > 🗉                                    |

8) Double-click on the **Anybus Communicator module** to bring up the **Device View**. The device is named under **General** in the **Properties** tab. The example below uses the name **abc**.

| S7300>abc                                                                        | _ # i                                            | ∃× |
|----------------------------------------------------------------------------------|--------------------------------------------------|----|
|                                                                                  | 🛃 Topology view 🛛 🚠 Network view 🛛 🛐 Device view | N  |
| 🏦 abc                                                                            | 🔽 🖽 🛃 🔍 ± 100%                                   |    |
|                                                                                  |                                                  |    |
| <                                                                                |                                                  | >  |
|                                                                                  | Device data                                      |    |
| abc                                                                              | 📴 Properties 🚺 🗓 Diagnostics 💷 🗉                 |    |
| General                                                                          |                                                  |    |
| General     PROFINET interfa                                                     | General                                          | *  |
| General<br>Ethernet addr<br>Advanced opt<br>Identification &<br>Diagnostics addr | Name: abc<br>Author: admin<br>Comment:           |    |

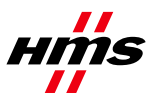

9) In the **PROFINET** interface, select PN/IE\_1 as the Subnet.

| \$7300>abc                           | _ • • •                                                                                                    |
|--------------------------------------|----------------------------------------------------------------------------------------------------|
|                                      | 🚝 Topology view 🛛 🔒 Network view 🛛 🛐 Device view                                                                                                    |
| 🔐 abc                                | Image: Second Second |
|                                      | DP-NORM                                                                                                    |
| <                                    |                                                                                                    |
| 1.                                   | Device data                                                                                                    |
| abc                                  | 🖾 Properties 🚺 Info 🚺 🗓 Diagnostics 💷 🗉                                                                                                    |
| General                              |                                                                                                    |
| ▶ General                            |                                                                                                    |
| <ul> <li>PROFINET interfa</li> </ul> |                                                                                                    |
| General<br>Ethornot addr             | Ethernet addresses                                                                                                    |
| Advanced opt                         | Interface networked with                                                                                                    |
| Identification &                     |                                                                                                    |
| Diagnostics addr                     | Subnet: PN/IE_1                                                                                                    |

10) Add the **Input** and **Output modules** so that they match the input and output sizes as set on the Anybus Communicator. In the example earlier, the Anybus Communicator was set up for 10 bytes input and 3 bytes output, so these values must be used here too.

| 🛞 Subnetwork Monitor    |                        |
|-------------------------|------------------------|
| File Columns            |                        |
| 18 18<br>1              |                        |
| New Node                |                        |
| Select All Deselect All |                        |
| Produce 1               |                        |
| In Area 10 bytes (512)  | Out Area 3 bytes (512) |
| 0000                    | 0200                   |

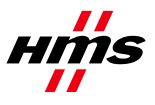

An input 008 byte and an input 2 bytes are dragged from the Hardware catalog into the Device overview list, bringing the total to 10 input bytes.

Similarly, an output 2 byte and an output 1 byte are dragged in, bringing the total to 3 Output bytes.

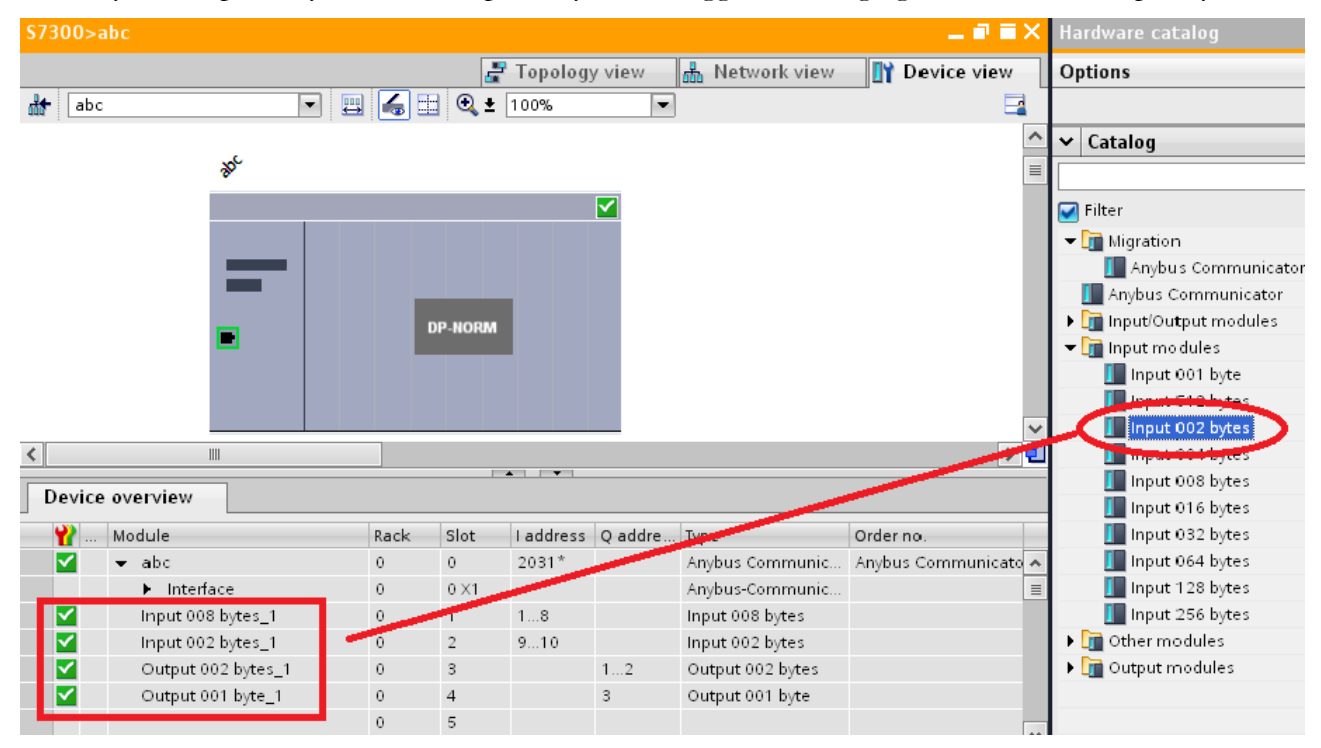

The choice of the modules to add depends on the Anybus Communicator's configuration setup in the Configuration Manager Tool. Other examples are shown below:

| Bytes required by application | Modules to use                     |
|-------------------------------|------------------------------------|
| 4 Input + 2 Output            | 4 Input + 2 Output                 |
| 7 In + 12 Out                 | 4 In + 2 In + 1 In + 8 Out + 4 Out |
| 33 Output                     | 32 Output + 1 Output               |
| 68 Input                      | 64 Input + 4 Input                 |

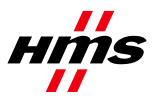

### 3.3 Assigning Device Name

Before communication can start, the **Device Name** for the devices configured must be assigned to the device.

- 1) Go to the **Network View** and right-click on the PROFINET network.
- 2) Select Assign device name.

| S7300 > Devices & networks                             |                                | _ ₽ ≣×              |
|--------------------------------------------------------|--------------------------------|---------------------|
|                                                        | Topology view 🔒 Network        | view 🛐 Device view  |
| Network 11 Connections HMI connection                  | 📃 🔍 🛨 100% 💌                   | <b>=</b>            |
|                                                        |                                | ^                   |
|                                                        |                                |                     |
| C_1 SCALANCE1 DD :<br>U 315-2 PN/DP SCALANCE X208 DD : | abc<br>Anybus Com              | mu DP-NORM          |
|                                                        | PLC 1                          |                     |
|                                                        | PLC_1.PROFINET IO-System (100) |                     |
| PN/IE 1                                                |                                |                     |
|                                                        | X Cut Ctrl+X                   | ~                   |
| < Ⅲ                                                    | E Copy Ctri+C                  | > 🗉                 |
| Network consistence 10 commu                           |                                |                     |
| Network overview Connections TO commun                 | Rename F2                      |                     |
| Y Device Type                                          | P Online & diagnostics Otdub   | Master system Comm  |
| abc Anybus Communicator                                | Assign device name             | ^                   |
| < m                                                    | Show force values              | >                   |
|                                                        | 國 Properties                   | Diagnostics 🛛 🗖 🗖 🗸 |

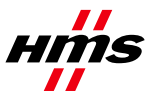

A new popup will now appear, showing a list of the PROFINET devices on the network.

- 1) Select **abc** from the drop-down menu.
- 2) Select the **Anybus Communicator**.
- 3) Click the **Assign Name** button to send the assigned name to the module.

| Assign PROFINET device nar | ne.         |                            |                                                                              |                                                | ×               |
|----------------------------|-------------|----------------------------|------------------------------------------------------------------------------|------------------------------------------------|-----------------|
|                            |             | PROFIN                     | IET device name.                                                             | abc<br>Anybus Communica                        | ator            |
|                            |             | Type of th                 | e PG/PC interface:<br>PG/PC interface:                                       | 🛃 PN/IE<br>💹 Broadcom NetX                     | ▼<br>treme 57x▼ |
|                            |             | or<br>or<br>or             | nly show devices of the<br>nly show devices with I<br>nly show devices witho | e same type<br>bad parameter sett<br>out names | tings           |
|                            | Acces       | sible devices in the netwo | ork: 🔁                                                                       |                                                |                 |
|                            | IP address  | MAC address                | Туре                                                                         | Name                                           | Status          |
|                            | 10.10.14.80 | 00-0E-8C-B0-2A-C5          | \$7-300                                                                      | plc_1                                          | 🧭 ок            |
| Flash LED                  | 10.10.14.81 | 00-0E-8C-C2-31-31          | SCALANCE X-200                                                               | scalance1                                      | 🧭 ок            |
| 2                          | 10.10.14.84 | 00-30-11-02-65-44          | Anybus Communic                                                              | abc                                            | 🥑 ок            |
| <b>_</b>                   | 10.10.14.86 | 00-0E-8C-C7-C6-CA          | IM151-3                                                                      | et200s                                         | 🕑 ок            |
|                            |             |                            |                                                                              |                                                |                 |
|                            |             |                            |                                                                              |                                                |                 |
|                            |             |                            |                                                                              |                                                |                 |
|                            |             |                            |                                                                              | 3                                              | Assign name     |
|                            |             |                            |                                                                              |                                                | Close           |

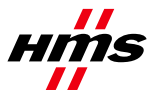

#### 3.4 Setting up the Force and Watch table

To view input and output data, a tag can be added to the watch table. A name can be entered, as well as the data type. For the address, refer to the **I address** of the module that was entered in the Anybus Communicator, as shown below.

| VĄ  | MA Siemens - S7300 |           |                    |      |     |          |        |                |                     |                |         |       |
|-----|--------------------|-----------|--------------------|------|-----|----------|--------|----------------|---------------------|----------------|---------|-------|
| Pre | oject B            | Edit Vi   | iew Insert Online  | Opti | ons | Tools    | 5      | Window Help    |                     |                |         |       |
|     | ž 🖪 🛛              | 📑 Save    | project 昌 🐰 🗎      | ۵)   | <   | ⊫ິ) ± (  | 213    | 2 🖬 🖥 🖽 🖬      | 🖳 🔝 🚿 Go onlin      | e 📝 Go offline | 🗛 🖪 l   |       |
|     | Projec             | t tree    |                    |      | •   | \$730    | 0      | PLC_1 [CPU 315 | i-2 PN/DP] → PLC t  | ags            |         |       |
|     | Devi               | ices      |                    |      |     |          |        |                |                     |                | Tags    | 🗉 Use |
|     | 🗳 G                | 0         |                    | Ē    |     | <b>1</b> | **     | 🖻 🗄 🛈          |                     |                | _       |       |
| bu  |                    |           |                    |      |     | PL       | C t    | ags            |                     |                |         |       |
| i.  | •                  | - 🔙 Prog  | gram blocks        | •    | ^   |          |        | Name           | Tag table           | Data type      | Address |       |
| am  | •                  | - 📑 Tech  | nnological objects |      |     | 1        |        | first_output   | Default tag table 💌 | Word 🔳         | %QW1    | -     |
| ogr | •                  | 🕞 Exte    | ernal source files |      |     | 2        | -      | second_output  | Default tag table   | Int            | 200112  |       |
| pr  | -                  | r 🚬 PLC   | tags               |      |     | 3        | -      | input          | Default tag table   | DWord          | %ID1:P  |       |
| 9   |                    | <u></u> < | bow all tags       |      |     | 4        | -<br>- | Tag 1          | Default tag table   | Word           |         |       |

| Device    | overview           |      |      |          |         |                  |
|-----------|--------------------|------|------|----------|---------|------------------|
| <b>**</b> | Module             | Rack | Slot | laddress | Q addre | Туре             |
|           | 👻 abc              | 0    | 0    | 2031*    |         | Anybus Communic  |
|           | Interface          | 0    | 0 X1 |          |         | Anybus-Communic  |
|           | Input 008 bytes_1  | 0    | 1    | 18       |         | Input 008 bytes  |
|           | Input 002 bytes_1  | 0    | 2    | 910      |         | Input 002 bytes  |
|           | Output 002 bytes_1 | 0    | 3    |          | 12      | Output 002 bytes |
|           | Output 001 byte_1  | 0    | 4    |          | 3       | Output 001 byte  |
|           |                    | 0    | -    |          |         |                  |

Output tags can be entered in the Force table. The test tag **first\_output** has been added, with a force value of **#00AA**, referencing the first output address of the Anybus module.

| \$7300 → | PLC_1 [CPU 315-2 | N/DP] → Watch a    | and force tables ) | Force table   |             | - 1 |
|----------|------------------|--------------------|--------------------|---------------|-------------|-----|
|          |                  |                    |                    |               |             |     |
| I₀ F⊳    | F D D T          |                    |                    |               |             |     |
| i        | Name             | Address            | Display format     | Monitor value | Force value | F   |
| 1        | "first_output":P | %QW1:P             | Hex 💌              |               | 16#00AA     |     |
| 2        |                  | <add new=""></add> |                    |               |             |     |

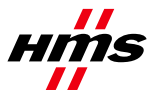

### 3.5 Compile, Download and Test

- 1) The project should now be saved.
- 2) Compile the program, by right-clicking on the PLC and selecting **Compile >> All**.

| VA       | Siemens - S7300                     |                   |                          |              |                        |
|----------|-------------------------------------|-------------------|--------------------------|--------------|------------------------|
| Pr       | oject Edit View Insert              | Online Options    | Tools Window             | Help         |                        |
|          | 🛉 🎦 🔚 Save project ا 昌              | X 🗉 î 🗙           | ାର <del>:</del> ଜା = 🛄 । | 🖥 🛄 🌆 🖳      | 🛛 🛃 💋 Go online 📓      |
|          | Project tree                        | □ 4               | \$7300 > Device          | s & networks |                        |
|          | Devices                             |                   |                          |              |                        |
|          | BOO                                 | <u></u>           | Network                  | Connections  | IMI connection         |
| rks      |                                     |                   | , ;                      |              |                        |
| N N      | - PLC 1 [CPU 315-2 P                |                   |                          |              |                        |
| net      | Device configura                    | Open              |                          | 昌 Print      | Ctrl+P ALANG           |
| ~        | Q Online & diagno                   | Open in new ed    | itor                     | 🚔 Print pr   | eview                  |
| es       | Program blocks                      | ¥ Cut             | Ctrla                    | 🗙 國 Propert  | ies Alt+Enter          |
| <u>š</u> | Technological of                    | Copy              | Ctrl                     | .c           |                        |
| De       | Fechnological of<br>Fetoreal course | Paste             | Ctrl                     | V            |                        |
|          | External source i                   |                   |                          | -            | IO c                   |
|          | PLC tags                            | 🗙 Delete          | D                        | el           |                        |
|          | E PLC data types                    | Rename            | F                        | 2            |                        |
|          | Watch and force                     | Go to device      |                          |              | 2 PN/D                 |
|          | 📴 Program info                      | Go to library     |                          |              | E X-20                 |
|          | 🖂 PLC alarms                        |                   |                          |              | E X208                 |
|          | 🔄 Text lists                        | Go to Topology    | /iew                     |              |                        |
|          | ✓ Details view                      | Go to network v   | iew                      |              |                        |
|          | I                                   | Compile           |                          | ► All        |                        |
|          |                                     | Download to de    | vice                     | Hardwa       | ire                    |
|          | Name                                | 💋 Go online       | Ctrl+Alt+                | O Softwar    | re                     |
|          | 🖬 Program blocks                    | 🔊 Go offline      | Ctrl+Alt-                | ⊧F Softwai   | e (rebuild all blocks) |
|          | Technological objects               | 😨 Online & diagno | stics Ctrl+              | .D           |                        |

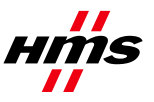

3) Select **Download to device >> All**.

| Project tree            | III 🖣 5730                    | 0 > Devices & I | networks               |
|-------------------------|-------------------------------|-----------------|------------------------|
| Devices                 |                               |                 |                        |
| 🖻 O O                   | 📑 🔂                           | etwork 📘 Conn   | ections HMI connection |
|                         |                               |                 |                        |
| PLC_1 [CPU 315-2 PN]    | /DP1                          | 010.4           |                        |
| 🛐 Device configurat     | Open                          |                 | 📕 Print Ctrl+P         |
| 😮 Online & diagnost     | Open in new editor            |                 | Print preview          |
| 🕨 🔙 Program blocks      | 🗶 Cut                         | Ctrl+X          | 國 Properties Alt+Enter |
| 🕨 🙀 Technological obj   | 🛅 Сору                        | Ctrl+C          | _                      |
| 🕨 🔚 External source fil | 💼 Paste                       | Ctrl+V          | 0                      |
| 🕨 🌄 PLC tags            | 🗙 Delete                      | Del             | C                      |
| 🕨 ি PLC data types      | Rename                        | F2              |                        |
| 🕨 詞 Watch and force t   | Co to device                  |                 | PI                     |
| 📴 Program info          | Go to device<br>Go to library |                 | ×                      |
| 🖂 PLC alarms            |                               |                 | ×                      |
| Text lists              | 🚔 Go to Topology view         |                 |                        |
| ✓ Details view          | ᡖ Go to network view          |                 |                        |
|                         | Compile                       | •               |                        |
| Name                    | Download to device            | •               | All                    |
| Regerarn blocks         | 💋 Go online                   | Ctrl+Alt+O      | Hardware configuration |
| Technological objects   | 🛃 Go offline                  | Ctrl+Alt+F      | Software               |
|                         | 🚱 Online & diagnostics        | Ctrl+D          | Software (all blocks)  |

4) Click the **Go online** button for the PLC. A popup will appear for selecting the PG/PC interface. Clicking the **Refresh** button will show the devices accessible in the sub-network.

| Go online                  |                         |                 |                        |                      |                          |
|----------------------------|-------------------------|-----------------|------------------------|----------------------|--------------------------|
|                            | Configured access nod   | les of "PLC-1"  |                        |                      |                          |
|                            | Device                  | Device type     | Type                   | Address              | Subnet                   |
|                            | PLC_1                   | CPU 315-2 PN/DP | PN/IE                  | 10.10.14.80          | PN/IE_1                  |
|                            |                         | CPU 315-2 PN/DP | PROFIBUS               | 1                    | PROFIBUS_1               |
|                            |                         |                 |                        |                      |                          |
|                            |                         |                 |                        |                      |                          |
|                            |                         |                 |                        |                      |                          |
|                            |                         | Тур             | e of the PG/PC interfa | ice: 📃 PN/IE         | -                        |
|                            |                         |                 | PG/PC interfa          | ice: 🛛 🔝 Broadcom Ne | tXtreme 57x 🔻 🔯          |
|                            |                         |                 | Connection to sub      | net: PN/IE 1         |                          |
|                            |                         |                 | 1 et diatav            | /au                  |                          |
|                            |                         |                 | rscyatev               | /dy.                 |                          |
|                            |                         |                 |                        | - cha                |                          |
|                            | Accessible devices in t | arget subnet:   |                        |                      | w all accessible devices |
|                            | Device                  | Device type     | Туре                   | Address              | Target device            |
| 11. <sup></sup>            | PLC_1                   | CPU 315-2 PN/DP | PN/IE                  | 10.10.14.80          | PLC_1                    |
| BR                         |                         |                 |                        |                      |                          |
|                            |                         |                 |                        |                      |                          |
|                            |                         |                 |                        |                      |                          |
| Flash LED                  |                         |                 |                        |                      |                          |
|                            |                         |                 |                        |                      |                          |
|                            |                         |                 |                        |                      | Refresh                  |
|                            |                         |                 |                        |                      |                          |
| Online status information: |                         |                 |                        |                      | _                        |
| 📲 Start scanning           |                         |                 |                        |                      | _                        |
| Trying to connect to a     | address 10.10.14.80.    |                 |                        |                      |                          |
| Scanning ended.            |                         |                 |                        |                      | ~                        |
|                            |                         |                 |                        |                      |                          |
|                            |                         |                 |                        | — Go <u>o</u>        | nline <u>C</u> ancel     |

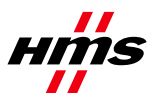

5) Once online, go to the **PLC tag table**, right-click and select **Monitor All**.

| <b>\$</b> 7 | 300 | PLC_1 [CPU 315-2   | PN/DP] 		 PLC tags                   |                |
|-------------|-----|--------------------|--------------------------------------|----------------|
|             |     |                    | 🕣 Tags                               | User constants |
| 3           | ¢   | 🖻 🕂 🛈              |                                      |                |
|             | PLC | tags               |                                      |                |
|             | -   | Name               | Tag table Data type                  | Address F      |
| 1           |     | first_output       | Sector and Sector                    | 🗐 %QW1 📃       |
| 2           |     | second_output      | Add row                              | %QW9           |
| 3           |     | 1 input            |                                      | %ID1:P         |
| 4           |     | Tag_1              | K Cut Ctrl+X                         | %IW1           |
| 5           |     | <add new=""></add> | Ctrl+C                               |                |
|             |     |                    | Paste Ctrl+V                         |                |
|             |     |                    | 🗙 Delete Del                         |                |
|             |     |                    | Rename F2                            |                |
|             |     |                    | Cross-reference information Shift+F8 |                |
|             |     |                    | 👷 Monitor all                        |                |
|             |     |                    | 🔯 Properties                         |                |

In the **Monitor value** column, the **input** tag shows the first input double word value from the Anybus Communicator. The **first\_output** tag set up will force and write the force value of #00AA into the Anybus Communicator output table.

| \$730 | S7300 → PLC_1 [CPU 315-2 PN/DP] → PLC tags = = × |               |                     |           |  |         |       |          |         |          |               |  |
|-------|--------------------------------------------------|---------------|---------------------|-----------|--|---------|-------|----------|---------|----------|---------------|--|
|       |                                                  |               |                     |           |  | Tags    | 🗉 Use | er const | ants ,  | 🗐 Syste  | em constants  |  |
|       | 2 2 2 4 4 5 5 5 5 5 5 5 5 5 5 5 5 5 5 5          |               |                     |           |  |         |       |          |         |          |               |  |
| P     | _C t                                             | ags           |                     |           |  |         |       |          |         |          |               |  |
|       |                                                  | Name          | Tag table           | Data type |  | Address |       | Retain   | Visibl  | Acces    | Monitor value |  |
| 1     | -00                                              | first_output  | Default tag table 💌 | Word      |  | %QW1    | -     |          | <b></b> | <b>~</b> | E 16#00AA     |  |
| 2     | -                                                | second_output | Default tag table   | Int       |  | %QW9    |       |          | <b></b> | <b>~</b> | E] 187        |  |
| 3     |                                                  | input         | Default tag table   | DWord     |  | %ID1:P  |       |          |         |          | 16#0305_270F  |  |

6) Use the **Anybus Configuration Manager Tool** to view the current input and output data on the Anybus Communicator.

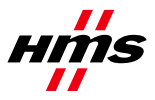

7) Right-click on the node and select **Node Monitor**, as shown below. A monitor screen will appear, showing the input and output bytes in grey.

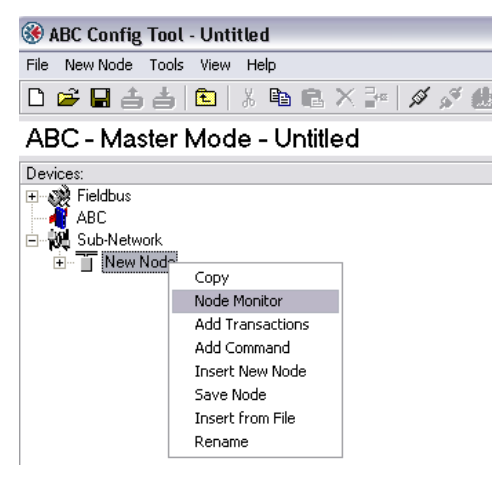

| 🏶 Monitor - Contr                                                                         | oller        |                                                                                                    |                           |      |
|-------------------------------------------------------------------------------------------|--------------|----------------------------------------------------------------------------------------------------|---------------------------|------|
| _Eile_]Node Command                                                                       | Columns View |                                                                                                    |                           |      |
| 🐮 🐮 😭 🖉 🎽                                                                                 | ( ¢          |                                                                                                    |                           |      |
| Read Coils Query                                                                          |              |                                                                                                    |                           |      |
| Slave Address                                                                             | Function     | Starting Address (Hi,Lo)                                                                                  | Quantity Of Outputs (Hi,I | Che  |
| Value                                                                                     | Value        | Value                                                                                                    | Value                     | Errc |
| 0x02                                                                                      | 0x01         | 0x0000                                                                                                    | 0x0000                    | CR(  |
| Read Coils Response                                                                       |              |                                                                                                    |                           |      |
| Slave Address                                                                             | Function     | Byte count                                                                                                | Coil Status               | Che  |
|                                                                                           |              |                                                                                                    |                           |      |
| In Area 10 bytes (512)                                                                    |              | Out Area 3 bytes (                                                                                        | 512)                      |      |
| 0000 3 5 27<br>0008 4B 4A<br>0010<br>0018<br>0020<br>0028<br>0030<br>0038<br>0040<br>0048 | F FC 19 0 8  | 0200 0 AA<br>0208<br>0210<br>0218<br>0220<br>0228<br>0230<br>0238<br>0230<br>0238<br>0240<br>0240<br>0248 |                           |      |

The data shown in the gray boxes is the actual data currently inside the Anybus Communicator. This data matches the data seen in the Monitor column of the TIA portal. The force value from the PLC of 00AA can be seen in the Output area of the Anybus Communicator.

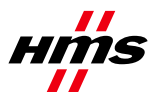

### **4** Further Information

The latest manuals can be found on HMS homepage: <u>www.anybus.com</u> See also: <u>http://support.automation.siemens.com</u>